## 電子申告 R4 Ver.19.13(財務 e7)の予定

地方税共通納税システムを利用した電子納税、および消費税新様式での電子申告の対応予定につい てご連絡いたします。

# 1. 発行プログラム(予定)

#### ■電子申告 R4

| システム名   | バージョン |
|---------|-------|
| 電子申告 R4 | 19.13 |

※ ライセンスは前回バージョンから変更ありません。19.1 用のライセンスが必要です。

※ E i ボード Ver.19.20 以上の環境が必要です。

#### ■電子申告更新用

| システム名                                                                                         | バージョン | 更新の対象    |
|-----------------------------------------------------------------------------------------------|-------|----------|
| 財務 R4 電子申告更新用プログラム<br>・財務会計 R4<br>・財務顧問 R4 Professional<br>・財務顧問 R4 Basic<br>・財務応援 R4 Premium | e7    | 19.30 以降 |

※ 財務 R4 Ver.19.30 も、同日(10/15) ダウンロード公開です。

## 2. 日程(予定)

2019年10月15日(火) ※ダウンロードマネージャー、マイページ共通の日程です。

## 3. 地方税共通納税システムに対応【電子申告 R4】

2019年10月1日よりサービス開始となった地方税共通納税システムを利用した電子納税に対応しました。

地方税共通納税システムを利用することにより、全ての地方公共団体へ電子納税(ダイレクト納付、 インターネットバンキング、金融機関 ATM)ができるようになります。

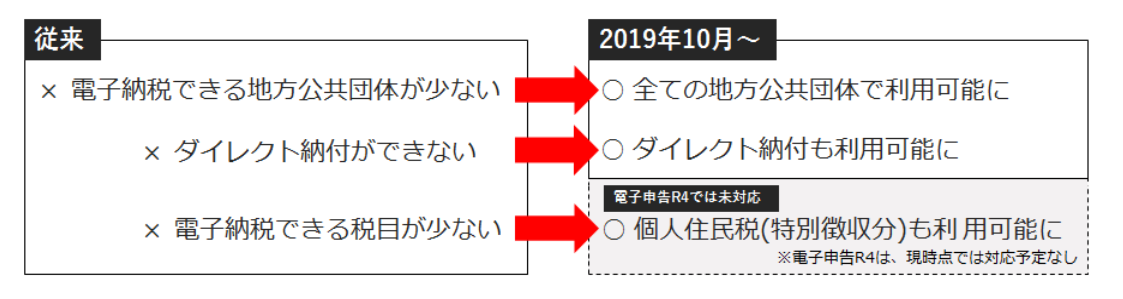

## 3-1. 地方税 電子納税の手順

## ■納付情報登録依頼

国税は、電子申告すると、受付結果とともに「納付情報登録依頼」が格納され、そこから電子納税(ダイレクト納付等)を行うことができますが、地方税の場合は、納付情報登録依頼が必要です。

| 00.データ選択 01.納<br>基本                        | 税者 02.状況一覧 03.作所                          | 成・確認 04.署:         | 名・送信 05.編         | 課確認 06.納付<br>登新                            | <sup>諧</sup> 辙 07.設定 08.保守               |
|--------------------------------------------|-------------------------------------------|--------------------|-------------------|--------------------------------------------|------------------------------------------|
| ☆☆ 🗊 地方税受付                                 | システム - ログイン                               | ×                  |                   |                                            |                                          |
| 全選択(F6) 🗸                                  | X 2                                       | (F1)               |                   |                                            |                                          |
| 実行(F10)                                    | キャンセル(Esc) ヘルプ(F1)                        |                    | -                 |                                            |                                          |
| □□「便茶表示」 地方税の受付                            |                                           |                    |                   | _                                          | <u>データ削除(D</u> )                         |
| 国税: 作 利用者名:                                | サンブル株式会社                                  | ● 地方移              | í: 作成送信(          | V) 確認(E)                                   | 納付情報( <u>Q</u> )                         |
| 利用者ID:                                     | abc22345678                               |                    |                   |                                            |                                          |
| 暗証番号:                                      |                                           |                    | 甘木什 納税            | ᆟᆇᄶᆌᄜᆇᆙ                                    | へたは日にます (                                |
|                                            | の入力値を表示する                                 |                    | 至平は、 前か<br>キレ幼科チレ | 「日の利用日に                                    | ノク使用しより。(<br>あることが前担です                   |
| □ 暗証番り                                     | を保存する                                     |                    |                   |                                            | めることが明徒で9                                |
|                                            |                                           |                    | 祝埋工の利用            | 11日 12 12 12 12 12 12 12 12 12 12 12 12 12 | 9 る場合は、代理行                               |
|                                            |                                           |                    | 化 限 と 承 認         | (電子甲告 84                                   | では刈心していませ                                |
| 🗈 納付対象申告一覧(地方税)                            |                                           |                    | PCdesk C          | は対心している                                    | ます。)の処埋を事                                |
| V 33                                       | ** 2                                      |                    | 行つ必要かる            | あります。                                      |                                          |
| 閉じる(Esc) 全選択(F6)                           | 全解除(F7) ヘルプ(F1)                           |                    |                   |                                            |                                          |
|                                            |                                           |                    |                   | * - + + + +                                |                                          |
| 快茶業件を指定してし快茶夫<br>検索条件                      | 1丁」 小ダノをクリックすると、余                         | 1712 BBX 9 QANN 9  | 可能な中告ナーダル         | 'क्टन <b>्</b> राइ १०                      |                                          |
| 手続き名 ※: 注                                  | 、人都道府県民税・事業税・地方注                          | 医人特别税 確定申          | 告 🚽 🔽             | - 1 手続きる                                   | を一覧から選択しま                                |
| 本業年度・期別等 ※: 平                              | 2成30年1月1日 🔍 ~ 令約                          | 和 6年12月31日 「       | -                 |                                            |                                          |
| 新たび # ※・ ・ ・ ・ ・ ・ ・ ・ ・ ・ ・ ・ ・ ・ ・ ・ ・ ・ | e7                                        |                    |                   |                                            |                                          |
| 751119X49 // ·                             |                                           |                    |                   | 検索実行 🕘                                     | 2 【検索実行」 る                               |
|                                            |                                           |                    |                   |                                            | クリックします                                  |
| 納付を行う申告データにチェ                              | ックして、[納付情報作成] ボタン                         | をクリックしてくが          | ださい。 納付書          | <b>睹報作成(<u>R</u>)</b>                      |                                          |
| 納付先                                        | 事業年度・期別等                                  | 申告額                | 納付税額              |                                            | 日本 日本 日本 日本 日本 日本 日本 日本 日本 日本 日本 日本 日本 日 |
| ☑ 大阪府中央府税事務所長                              | 平成31/04/01~令和02/03/31                     | 623,00             | 0 374,20          | 1                                          | R1-2019-00167284 今和02                    |
| ☑ 山梨県総合県税事務所長                              | 平成31/04/01~令和02/03/31                     | 459,60             | 0 283,70          |                                            | R1-2019-00082412 今和02                    |
|                                            | 電池+*****//*///1- 本+****2/02/02/01         | 283,00             | 0 174,20          | 1世中生た                                      | いい いいい いいいい ふチャック                        |
|                                            | カを入ります                                    | 74 201             | U 134,6<br>0 34.3 | 4 派田九さ                                     | 思仇したり、<br>品作成]ボタンで                       |
|                                            | ノセハルスタ                                    |                    | 04,00             |                                            | 戦に成」 ハラン C、<br>ます                        |
| としていた。<br>後辺迭<br>(地)サオ                     | 状りることで、まとの                                |                    |                   | 次に進め                                       | 690                                      |
| がりり 9                                      | ることかできまり                                  |                    |                   |                                            |                                          |
| 副 納付・納入金額一覧(地方税)                           |                                           |                    |                   |                                            |                                          |
| ×                                          | 3                                         |                    |                   |                                            |                                          |
| 送信(F10) キャンセル(Esc)                         | へレプ(F1)                                   |                    |                   |                                            |                                          |
| 手続き名: 法人都                                  | 3道府県民税・事業税・地方法人特別                         | 说 確定申告             |                   |                                            |                                          |
| 事業年度・期別等: 平成31                             | /04/81~令和02/03/31                         |                    |                   |                                            |                                          |
| 利用者名(漢子)※: サンフ<br>利用者名(ガナ)※・ サンフ           |                                           |                    |                   | 使用できません。                                   |                                          |
| 住所 ※: 大阪市                                  | 北区中之島9-9 5 洲位分                            | もと金額を確             |                   | IX/IICE X E/08                             |                                          |
| まとめ納付見出し: 大阪府                              | 中央府税事務所長他4件 表示(                           | の内容でよけ             | กเส.              |                                            |                                          |
| 本税合計:                                      |                                           | 国(1-10)」 ホイ        | メンビ               |                                            |                                          |
| 督促手数料合計:                                   |                                           | ノ(、完了で             | 9。                |                                            |                                          |
| 延滞金合計:                                     | 0 円                                       |                    |                   |                                            |                                          |
| 合計額:                                       | 1,724,000 円                               |                    |                   |                                            |                                          |
| 明細修正(D)                                    |                                           | 空の言語               | がある垣今に            | -                                          |                                          |
| 納付先                                        | びたいです。<br>本税合計 加算金 「ロロダ                   | ロ守い川昇玉。<br>回返て1 ギタ | いのの场日に<br>いかに     | 備考                                         |                                          |
| 大阪府中央府税事務所長                                | 623,000 0 0 0 0 0 0 0 0 0 0 0 0 0 0 0 0 0 |                    | ノバウ               | 623,000                                    |                                          |
|                                            |                                           |                    | レガブキキョ            |                                            |                                          |
| 山梨県総合県税事務所長                                | 459,600 金額を                               | と変更するこ             | とができます            | • 459,600                                  |                                          |
| 山梨県総合県税事務所長<br>宮城県仙台北県税事務所長<br>北海道札爆道税事務所長 | 459,600                                   |                    | とができます            | • 459,600<br>283,000<br>283,000            |                                          |

#### ■電子納税(納付)

「納付情報登録依頼」を行った分について、納付(ダイレクト納付、インターネットバンキング や ATM からの納付)ができるようになっていますので、[納付情報]のボタンから納税の処理を 進めます。

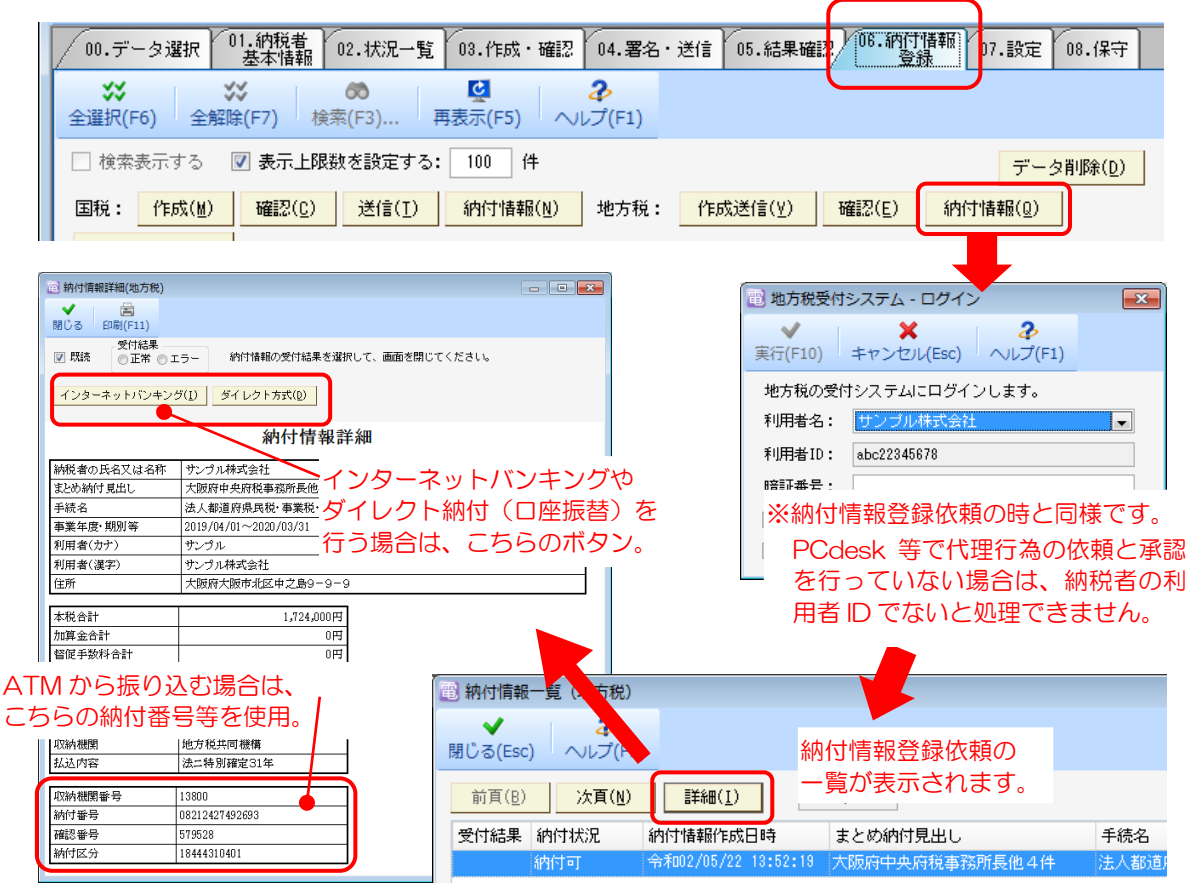

## 3-2. ダイレクト納付を行う場合の口座登録(事前に必要です)

ダイレクト納付(口座振替)を行う場合は、事前に口座登録が必要です。

#### ■口座登録方法

口座登録は市販ソフトからは行えないため、電子申告 R4 では対応できません。 PCdesk(DL版またはWEB版)で行うことができます。

FAQ:地方税ダイレクト方式の口座登録方法

なお、利用開始までに最大1か月程度要する場合があるようなので、十分に余裕を持って行ってく ださい。

## 4. 消費税新様式の電子申告に対応【電子申告 R4・財務 R4】

令和元年10月1日以後終了事業年度から、消費税の確定申告に使用する様式が新しくなり、 財務 R4 Ver.19.30 でこの様式に対応しました。

財務 R4 Ver.e7、電子申告 R4 Ver.19.13 を使用することにより、この新様式での電子申告が行えるようになります。

#### 4-1. 財務 R4 消費税新様式の電子申告出力に対応

財務 R4 の電子申告プログラム (Ver.e7) をインストールすることで、Ver.19.30 で作成した新様式 の帳票を電子申告出力することができます。

## ■決算終了年月日が「令和1年10月1日」以降なら新様式の出力

電子申告出力の際に様式の選択はありません。(自動連動、電子申告ファイル出力ともに) 決算終了年月日により自動判定されます。

| ▼財務 R4 | 「04.消費税] | タブ |
|--------|----------|----|
|--------|----------|----|

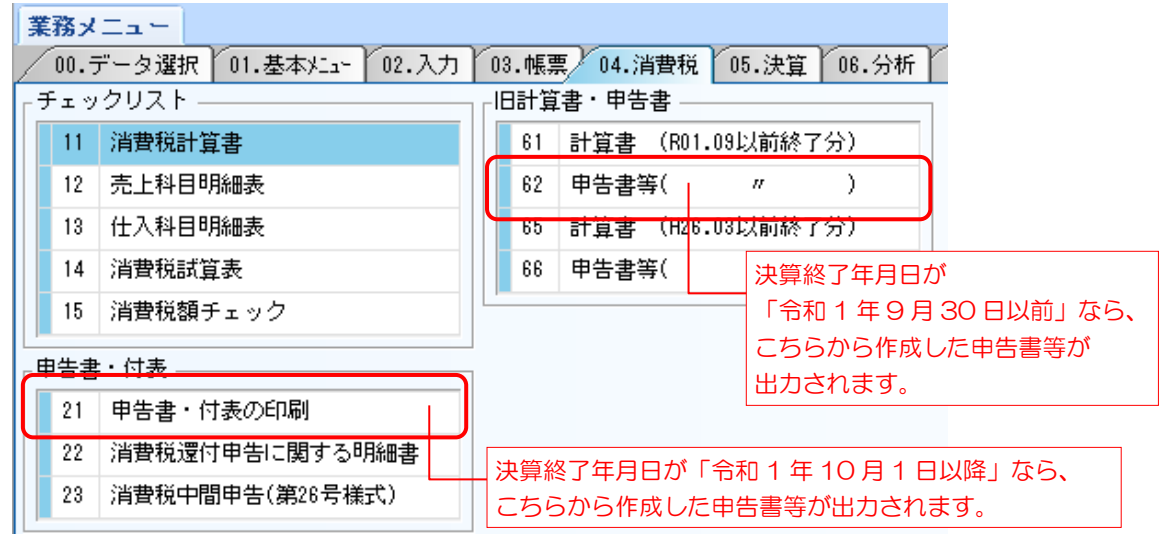

#### ■電子申告出力の対象帳票

| 消費税及び地方消費税申告(一般)                                                   |      |
|--------------------------------------------------------------------|------|
| 消費税及び地方消費税の申告書(一般用)                                                | 様式変更 |
| 付表 1-1 税率別消費税額計算表兼地方消費税の課税標準となる消費税額計算表                             | 新規帳票 |
| 付表 1-2 税率別消費税額計算表兼地方消費税の課税標準となる消費税額計算表<br>【経過措置対象課税資産の譲渡等を含む課税期間用】 | 様式変更 |
| 付表 2-1 課税売上割合・控除対象仕入税額等の計算表                                        | 新規帳票 |
| 付表 2-2 課税売上割合・控除対象仕入税額等の計算表<br>【経過措置対象課税資産の譲渡等を含む課税期間用】            | 様式変更 |
| 課税資産の譲渡等の対価の額の計算表【軽減売上割合(10営業日)を使用する課税期間用】                         | 新規帳票 |
| 課税資産の譲渡等の対価の額の計算表【小売等軽減仕入割合を使用する課税期間用】                             | 新規帳票 |
| 課税仕入れ等の税額の計算表【小売等軽減売上割合を使用する課税期間用】                                 | 新規帳票 |
| 消費税の還付申告に関する明細書                                                    |      |
| 税務代理権限証書(平成 27 年 7 月 1 日以降提出分)                                     |      |
| 税理士法第33条の2第1項に規定する添付書面(平成20年9月1日以降提出分)                             |      |
| 税理士法第 33 条の 2 第 2 項に規定する添付書面(平成 20 年 9 月 1 日以降提出分)                 |      |

| 消費税及び地方消費税申告(簡易課税)                                                 |      |
|--------------------------------------------------------------------|------|
| 消費税及び地方消費税の申告書(簡易課税用)                                              | 様式変更 |
| 付表 4-1 税率別消費税額計算表兼地方消費税の課税標準となる消費税額計算表                             | 新規帳票 |
| 付表 4-2 税率別消費税額計算表兼地方消費税の課税標準となる消費税額計算表<br>【経過措置対象課税資産の譲渡等を含む課税期間用】 | 様式変更 |
| 付表 5-1 控除対象仕入税額等の計算表                                               | 新規帳票 |
| 付表 5-2 控除対象仕入税額等の計算表<br>【経過措置対象課税資産の譲渡等を含む課税期間用】                   | 様式変更 |
| 課税資産の譲渡等の対価の額の計算表【軽減売上割合(10営業日)を使用する課税期間用】                         | 新規帳票 |
| 税務代理権限証書(平成 27 年 7 月 1 日以降提出分)                                     |      |
| 税理士法第 33 条の 2 第 1 項に規定する添付書面(平成 20 年 9 月 1 日以降提出分)                 |      |

税理士法第 33 条の 2 第 2 項に規定する添付書面(平成 20 年 9 月 1 日以降提出分)

#### 4-2. 電子申告 R4 上記帳票の取込と帳票プレビューに対応

電子申告 R4 Ver.19.13 では、上記帳票の取込と帳票プレビューに対応しました。

#### ■消費税申告書にマイナンバー(法人番号、個人番号)が表示されるようになります

従来の様式では、e-Tax の仕様により、マイナンバー(法人番号、個人番号)がプレビューでは表示されませんでした。

新様式では、e-Tax 側の仕様変更により、消費税申告書に「個人番号又は法人番号」が追加された ため、プレビューでマイナンバー(法人番号、個人番号)が表示されるようになります。

| 従来様式~一般用の例~                                      | 新様式~一般用の例~                                               |
|--------------------------------------------------|----------------------------------------------------------|
| 第27-(1)号様式                                       | 第3-(1)号様式                                                |
| 令和 1年 5月 31日         横浜中         税務署長殿           | ◆和 2年 5月 31日         横浜中         税務署長殿                   |
| 納 税 地 神奈川県横浜市中区桜木町1-1-8                          | 納 税 地 神奈川県横浜市中区桜木町1-1-8                                  |
| (電話番号 045 - 999 - 9999 )                         | (電話番号 )                                                  |
| (フリガナ) サンプルサンギョウカブシキガイシャ                         | (フリガナ) サンブルサンギョウカブシキガイシャ                                 |
| 名 称<br>又は屋号 <sup>サンプル産業様式会社</sup>                | 名         称           又は         星号           サンプル産業株式会社 |
| (田 ↓ 元 只 」 「個人書号の記葉に当たっては、左襟を空場とし、ここから記葉して、ください。 | (田 ↓ 元:                                                  |
|                                                  | 型 法 [ 圖 ] 9 0 0 0 0 0 0 0 0 0 0 0 0 0 0 0 0 0 0          |
| (フリガナ) ヤイダ イナロワ                                  | (フリガナ) ヤマタ イチロウ                                          |
| 代表者氏名 山田 一郎 @                                    | 代表者氏名又は氏名山田一郎の                                           |
| マイナンバーが表示されませんでした                                | マイナンバーが表示されるようになります                                      |

## 5. その他の対応【電子申告 R4】

その他、以下の対応を行いました。

#### 5-1. 地方税申請届出(設立届、異動届) 受付結果が審査中のままになってしまう問題の修正

2019年9月24日以降に受信した地方税申請届出の受付結果について、「審査中」のまま更新されない問題が発生していたため、修正しました。

(参考: 2019/9/24 以降、地方税申請届出の受付結果で発生している問題)

#### ■原因

同日の eLTAX システム更改により、受付システム側から返ってくる内部コードが変更されたため、 新しい内部コードによる判定が行えず、正常(またはエラー)に変更することができませんでした。

#### ■19.12 で受信済みの受付結果の更新

19.13 ヘバージョンアップ後、[地方税ポータルセンタ接続] ボタンでログインして、開き直すことで「正常」に更新されます。

(参考: 19.12 で受信した地方税申請届出の受付結果を「正常」にする手順)

#### 5-2. 地方税申請届出 受付結果で法人組織名称が重複表示されないようにする対応

申請・届出書 R4 で、異動届(または設立届)を作成する際、法人組織名称を登録せずに電子申告出 力した場合、2019 年 9 月 24 日以降は、受付結果で法人組織名称が重複表示される現象が発生して います。

(参考:地方税申請届出の受付結果で、申請届出者欄に「株式会社」が重複して表示されてしまう)

これを防ぐため、申請届出書 R4 からの取り込み時の動作を変更し、重複表示されるデータを送信し ないようにしました。

#### ■法人組織名称が重複する原因

申告データの基本情報部分で、法人名欄に法人組織名称が含まれているためです。(下図参照) 申告データの基本情報部分は、電子申告 R4 の基本情報メンテナンス画面で入力、確認することが できます。

#### ▼電子申告 R4 基本情報メンテナンス(地方税申請届出)

| 💼 基本情報メンテナンス(1                        | 也方税申請届出)-作成   |                                |  |
|---------------------------------------|---------------|--------------------------------|--|
| ★ ★ ★ ★ ★ ★ ★ ★ ★ ★ ★ ★ ★ ★ ★ ★ ★ ★ ★ | isc) ペルプ(F1)  | 重複表示される例                       |  |
| 1.提出先 2.利用者情報                         | 3.税理士等        |                                |  |
| 利用者ID ※:                              | abc12345678   | こちらには、                         |  |
| 法人名 ※:                                | サンブル 株式会社     | 広へ相職石がではいた<br>法人名を登録する必要があります。 |  |
| 法人名力ナ ※:                              | サンプル カブシキガイシャ |                                |  |
| 法人組織名称 ※:                             | 株式会社          | ◎前 ⑧後                          |  |

#### ■従来までの仕様と 19.13 の対応

上記基本情報部分は申請届出書 R4 で入力された内容が反映されますが、法人組織名称について申 請届出書 R4 側で未入力だった場合、19.12 では自動補完をしていました。 ※自動補完の際には、eLTAX からダウンロードした利用者情報ファイルを使用。

19.13(本バージョン)では、この自動補完をやめます。 申請届出書 R4 で法人組織名称が未入力だった場合は、基本情報メンテナンス画面(上図)内で、 お客様により入力をしていただくようにしました。

▼申請届出書 R4 からの取り込み後

|   | 税目  | 年度  | 区分  | 提出先          | 税理士署名 |
|---|-----|-----|-----|--------------|-------|
| P | 届出書 |     |     | 東京都千代田都税事務所長 |       |
|   |     |     |     |              |       |
| _ | 法人組 | 織名称 | は、必 | 須入力項目です。     |       |

▼基本情報メンテナンス(地方税申請届出)

上の申請データを選択すると、基本情報メンテナンス画面が開きます。

| ✓ ★ そ<br>確定(F10) キャンセル(Esc) ヘルプ(F1) |                |
|-------------------------------------|----------------|
| 1.提出先 2.利用者情報 3.税理士等                |                |
| 利用者ID ※: abc12345678                |                |
| 法人名 ※: サンプル 株式会社                    |                |
| 法人名カナ ※: サンプル ガイシャカブシキ              |                |
| 法人組織名称 ※:                           | ◎前 ◎後 未選択となります |
| 法人名(登録用):                           |                |

この画面で

①法人名から「法人組織名称」を削除、②法人組織名称を一覧から選択 の操作をしていただきます。

| 💼 基本情報メンテナンス(                         | 地方税申請届出) – 作成        |                                  |
|---------------------------------------|----------------------|----------------------------------|
| ★ ★ ★ ★ ★ ★ ★ ★ ★ ★ ★ ★ ★ ★ ★ ★ ★ ★ ★ | Esc) ペルプ(F1)         |                                  |
| 1.提出先 2.利用者情報                         | <u>3</u> .税理士等       |                                  |
| 利用者ID ※:                              | abc12345678          |                                  |
| 法人名 ※:                                | サンブル <del>株式会社</del> | ①法人名から「法人組織名称」                   |
| 法人名力ナ ※:                              | サンプル カブシキガイシャ        | を削除します。                          |
| 法人組織名称 ※:                             | ▼ ◎前 ◎後              | <ul> <li>②法人組織名称を一覧から</li> </ul> |
| 法人名(登録用):                             |                      | 選択します。                           |

#### ■申請届出書 R4 側で組織名等の入力をお願いします

今回の対応は、申請届出書 R4 側で「法人組織名称の入力を省略した場合」の対応です。 申請届出書 R4 側で正しく法人組織名称が入力されている場合は、従来通り アイコンで取り込まれ、そのまま送信をしても法人組織名称が重複することがなく、スムーズに電子申告を行うこ とができます。(ただし、「組織名:その他」を選択している場合は電子申告 R4 で見直しが必要です。 こちら)

▼申請届出書 R4 異動届出書の入力画面例

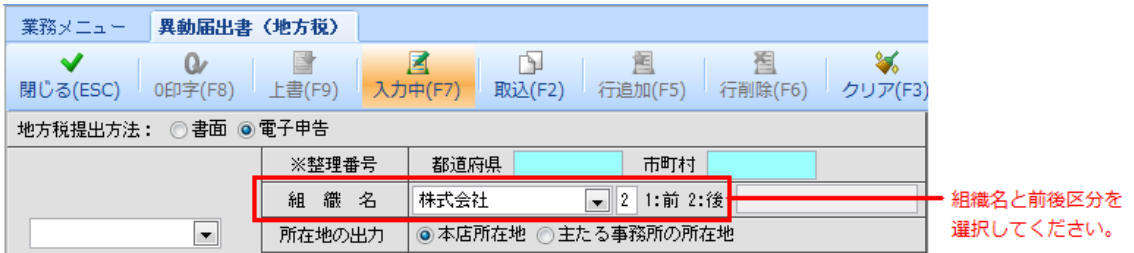

#### 5-3. ※Weplat クラウドサーバー環境のみ※ 帳票プレビューの動作変更

Ver.19.12(9/24公開)にて、帳票プレビュー時の画面サイズの変更対応を行いました。 この対応により、Weplat クラウドサーバー環境の一部の PC において、帳票プレビュー時にプレビ ュー画面が前面に表示されず操作不能になるお問い合わせをいただいたため、Weplat クラウドサー バー環境においては、最大化せずに表示(=19.11 までと同じ操作性)するように変更しました。

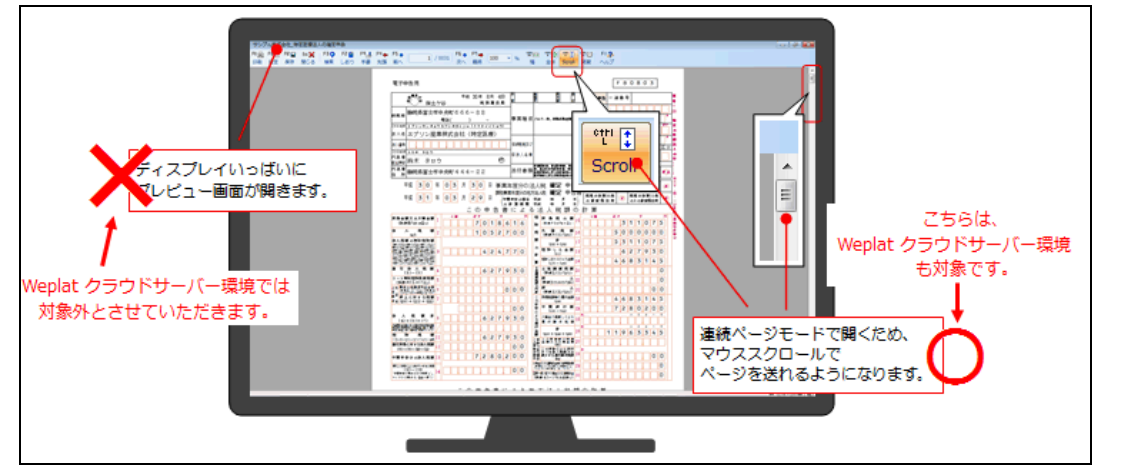

※連続ページモードで開く対応は、Weplat クラウドサーバー環境に対しても適用されます。 (取りやめるのは、画面サイズの最大化のみです。)

※プレビュー画面がうまく表示されない問題は、Weplat クラウドサーバー環境の全ての PC で発生 していたわけではありませんが、システムでうまく表示できる環境とそうでない環境を判定する ことが困難なため、一律「最大化しない」対応となります。ご了承ください。 ※本変更は、Weplat クラウドサーバー環境に対してのみ行われます。 通常環境でご利用のお客様の操作性は、19.12 から変更ありません。

# 6. 電子署名時、地方税分のみエラーになる事象について

2019年9月24日以降、地方税のみ電子署名でエラーになってしまうお問い合わせを数件いただいています。

eLTAX のシステム更改により、電子署名モジュールが変更になり、「Microsoft Visual C++」のランタ イムが必要となりました。

お使いの PC に必要なランタイムがインストールされていない場合、電子署名の際に、

| 电子申告R4 example and example and example an |
|----------------------------------------------------------------------------------------------------|
| アブリケーションでエラーが発生しました。                                                                                                    |
| DLL 'eLPKI.DLL' を読み込めません:指定されたモジュールが見つかりません<br>。 (HRESULT からの例外:0×8007007E)                                                                                                    |
| OK                                                                                                    |

が発生し、電子署名が行えない場合があります。

以下、FAQを登録しましたので、お客様からのお問い合わせの際は、下記ページから Microsoft Visual C++ ランタイム ライブラリのダウンロードとインストールを行ってください。

QAID: 3985 【電子申告 R4】地方税の電子署名時にアプリケーションでエラーが発生しました。

以上、よろしくお願いいたします。

# 3. 対応内容(予定)

## 3-1. 地方税共通納税システムに対応

2019年10月1日よりサービス開始となる地方税共通納税システムを利用した電子納税に対応します。

地方税共通納税システムを利用することにより、全ての地方公共団体へ電子納税(ダイレクト納付、 インターネットバンキング、金融機関 ATM)ができるようになります。

## ■個人住民税(特別徴収分)の電子納税への対応予定はありません

地方税共通システムでは新たに個人住民税(特別徴収分)の電子納税も可能となりますが、電子申告 R4 では現在のところ対応予定はありません。 今後お客様からのご要望があれば対応を検討いたします。

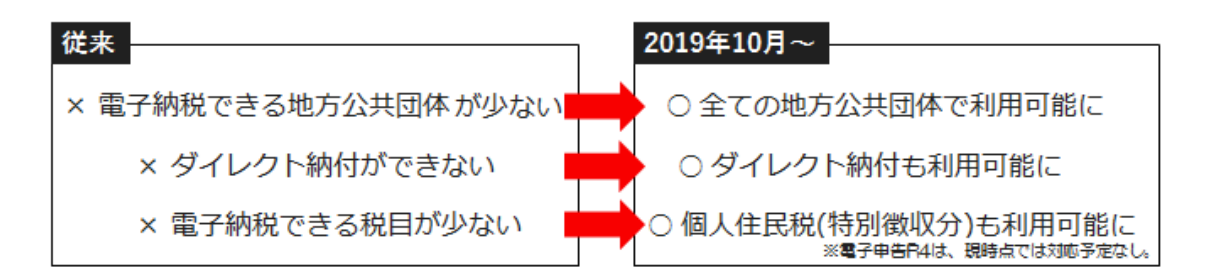

## ■9/24~10/11 までの地方税電子納税について

従来の地方税納税システムは先週 2019 年 9 月 20 日(金)をもってサービス終了となりました。 新地方税共通納税システムのサービス開始日が 10 月 1 日(火)のため、一定期間の間、電子納税 ができない期間がありますので、ご注意ください。

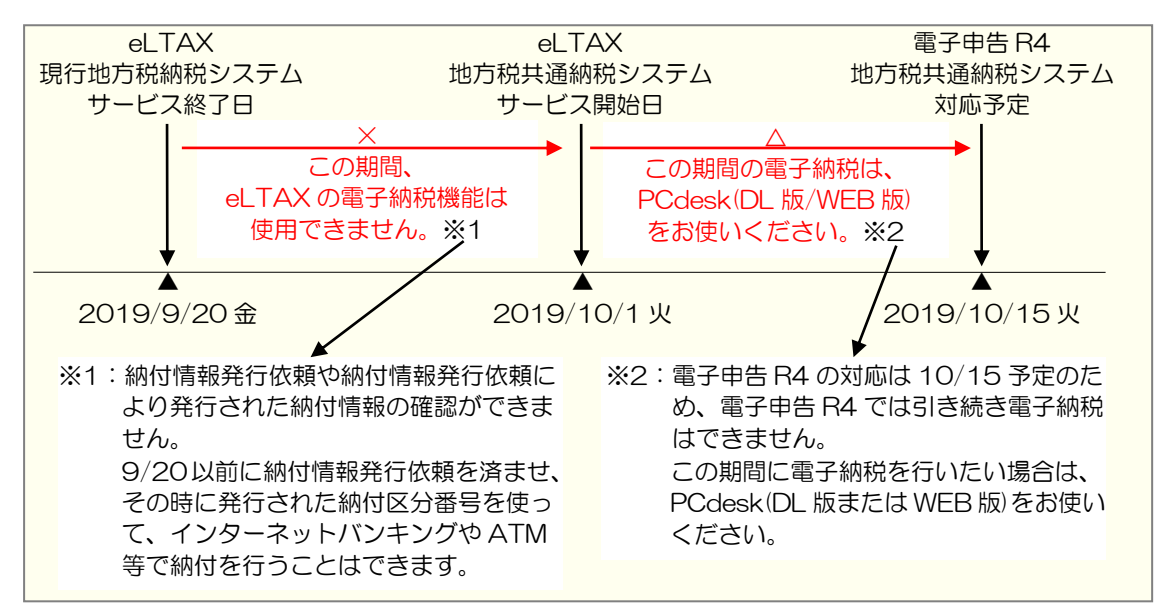

## 3-2. 消費税新様式の電子申告に対応

令和元年 10 月 1 日以後終了事業年度から消費税の様式が変更になります。(財務 R4 Ver.19.30 でこの様式に対応します。)

この新様式の電子申告に対応します。

以上、よろしくお願いいたします。